## tutoriel

# MISE À JOUR DU PROFIL

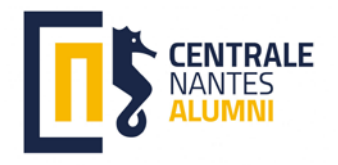

# SE CONNECTER

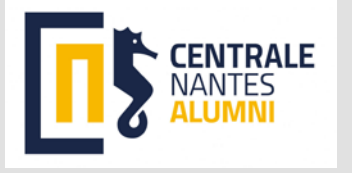

8

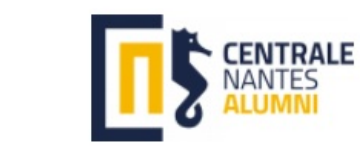

Centrale Nantes Alumni

vous ouvre les portes du réseau centralien

Contacter un centralien Evènements Shake your career Recher cher par secteur / pays / région

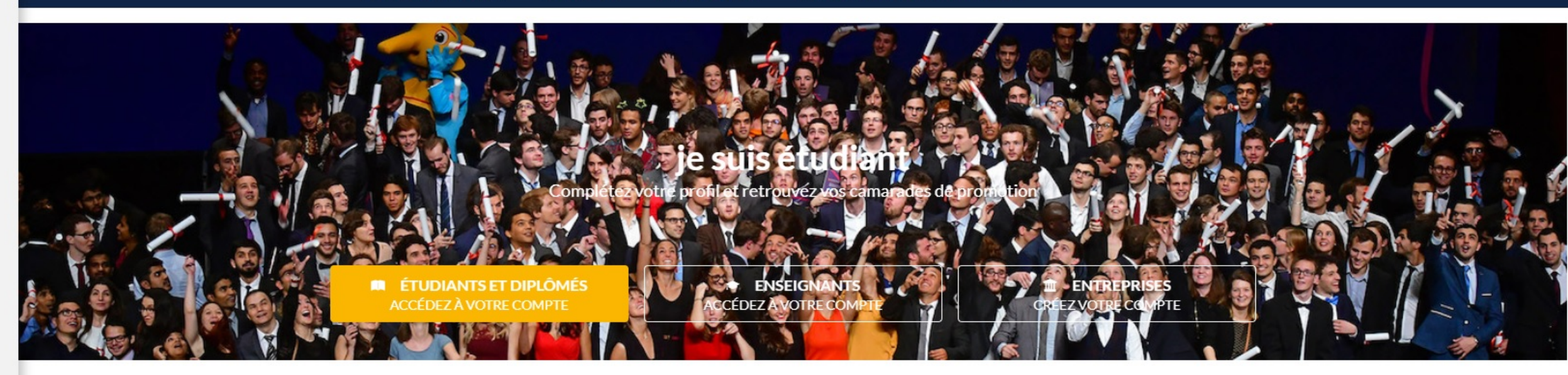

#### À la une

#### Évènements

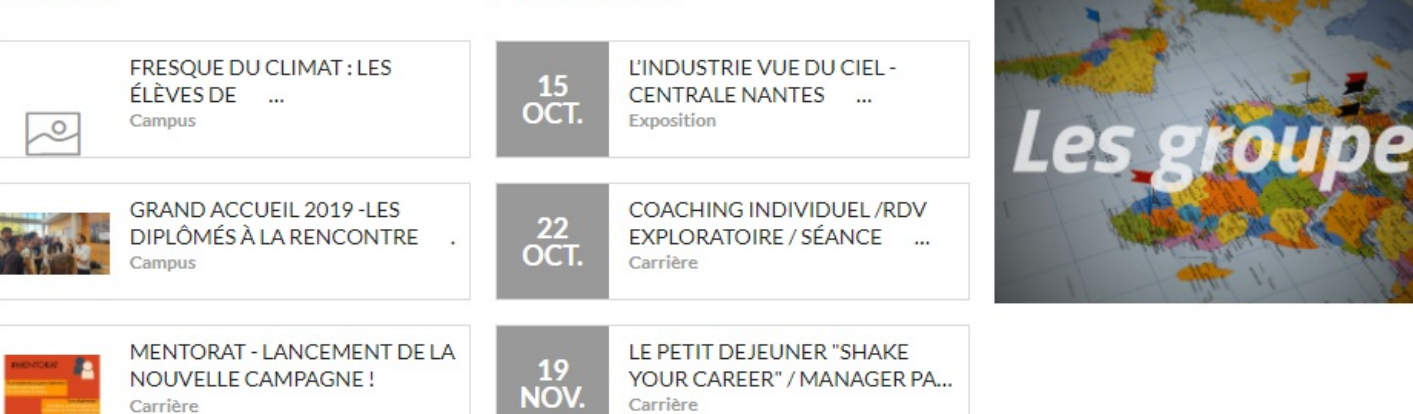

# 

## 1 : Cliquer sur « Accès membre »

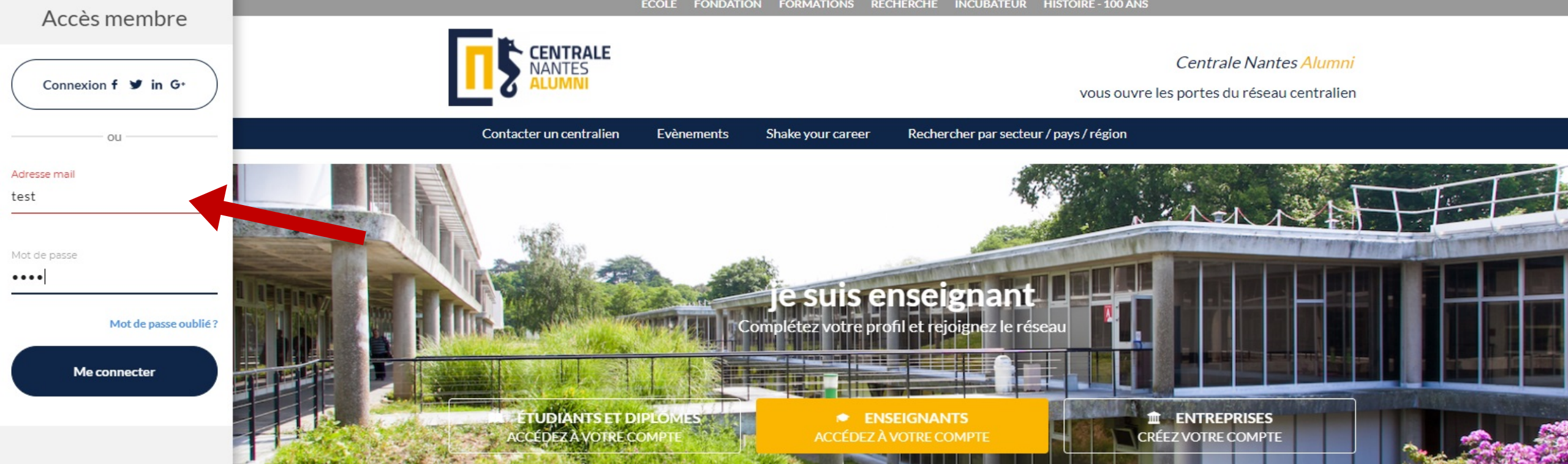

| À | b  | une |
|---|----|-----|
| A | la | une |

(~)

FR 🔺

Évènements

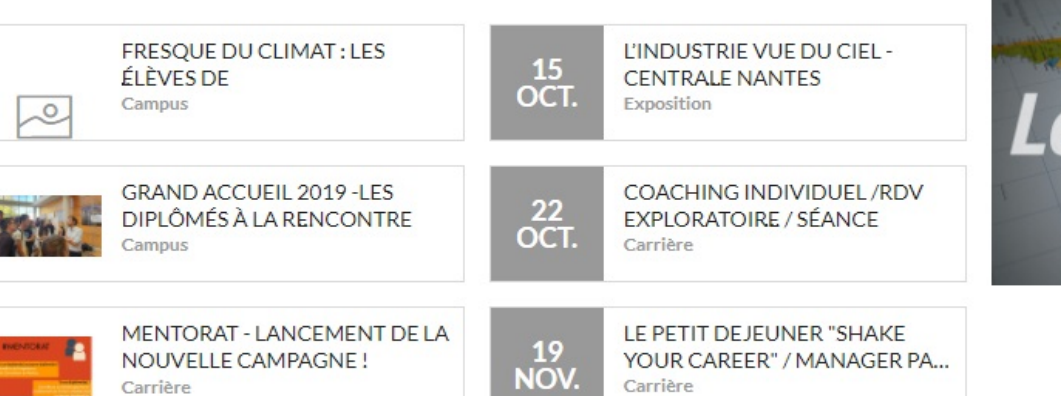

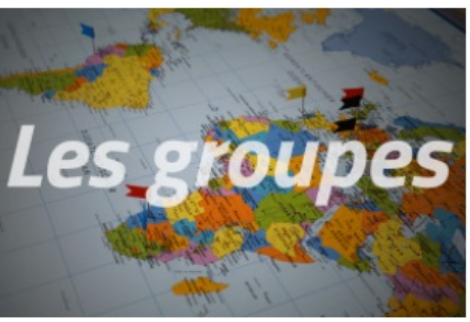

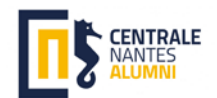

#### 2 : Mettre ses identifiants

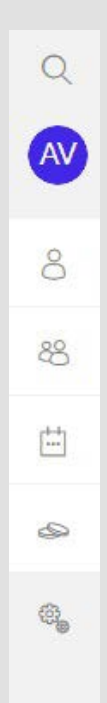

# SE DIRIGER VERS SON PROFIL

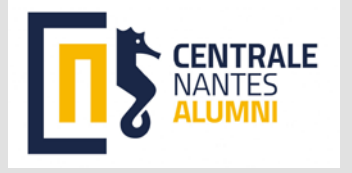

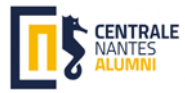

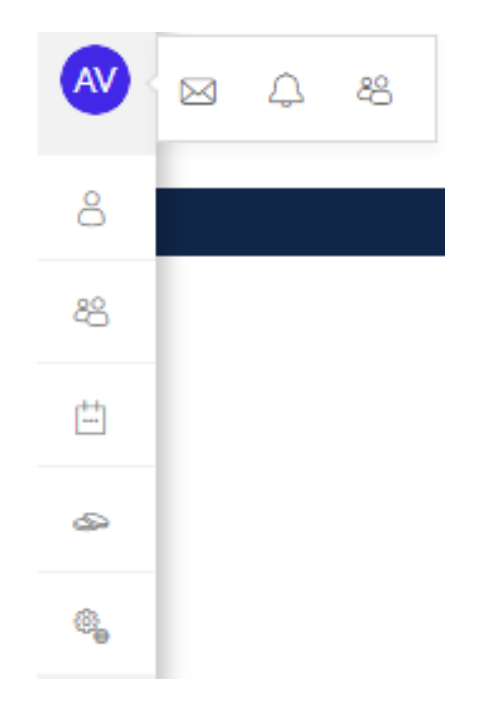

### En cliquant sur vos initiales vous pouvez :

-voir votre boîte de réception (symbole enveloppe)
-voir vos notifications (symbole cloche)
-voir votre profil (symbole des deux personnes)

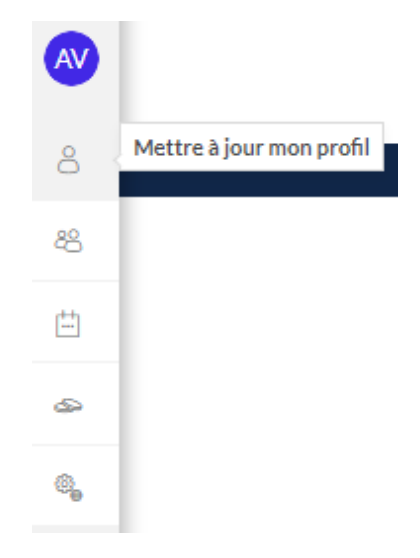

En cliquant sur le symbole de la personne seule vous pouvez modifier votre profil

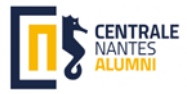

| AV | <ul> <li>Anastasia VIDEAU</li> <li>➢ Titre de poste</li> <li>+ Ajouter une expérience</li> <li>➢ î France (Afficher les coordonnées) ~</li> <li>➢ Situation actuelle</li> <li>Non renseigné</li> </ul> | Diplômé<br>Dernière modification<br>22 janvier 2020 |
|----|----------------------------------------------------------------------------------------------------|-----------------------------------------------------|

### Dans votre bandeau vous pouvez :

-ajouter votre poste actuel -ajouter vos coordonnées personnelles -ajouter une expérience -ajouter votre situation actuelle (actif, en recherche d'emploi)

## <u>Concernant l'ajout d'une expérience :</u>

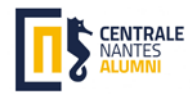

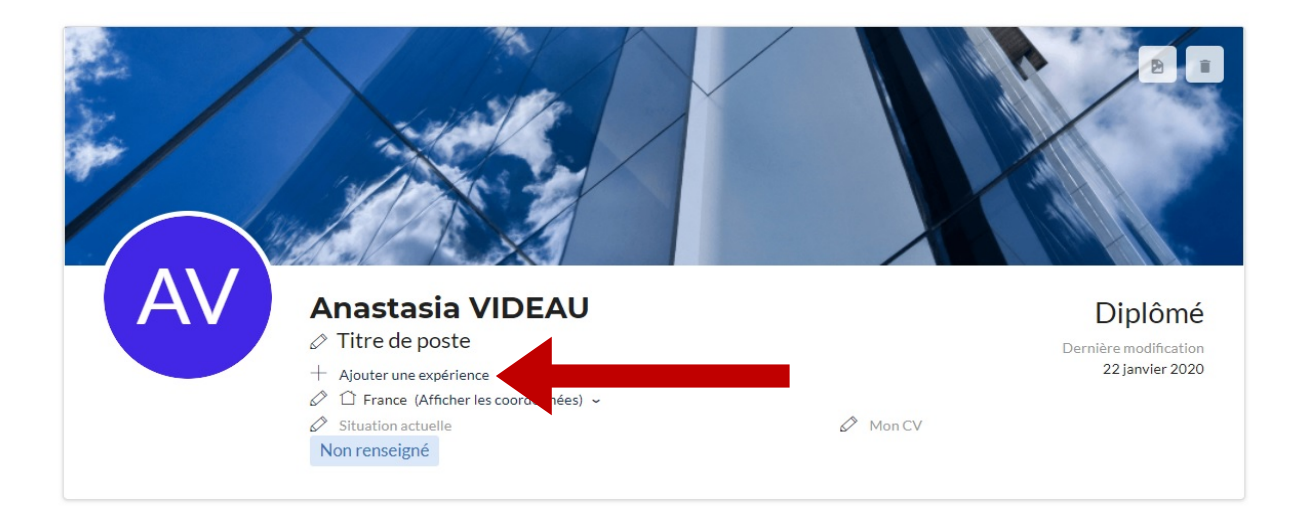

#### Ajouter une expérience Entreprise Entreprise\* 📋 J'ai créé cette entreprise Fal repris cette entreprise 🖻 Titre du poste Titre du poste\* Niveau du poste Fonction" Département/divisio Fonction Début de l'expérience\*\* Poste actuel jj/mm/aaaa 茵 Coordonnées Email professionnel Téléphone Fax professionnel Mobile

| mail professionnel        |                 | Télép                   | hone | Mobile           | Fax professionnel |
|---------------------------|-----------------|-------------------------|------|------------------|-------------------|
|                           |                 |                         |      |                  |                   |
| Description de            | voc missi       | ons et réalisations     |      |                  |                   |
| ype de contrat            | . 103 111331    | Salaire (en K€/an brut) |      | Salaire réel (er | n €/an brut)      |
| Contrat                   | •               | Salaire                 |      |                  |                   |
| Description de vos missio | ns              |                         |      |                  |                   |
| escription de vos missio  | ns              |                         |      |                  |                   |
| Jescription de vos missio | ns<br>au profil |                         |      |                  | đ                 |

## Possibilité d'ajouter :

-l'entreprise concernée -le titre du poste -les coordonnées de l'entreprise -une description détaillée de vos missions réalisées

## <u>Concernant vos coordonnées personnelles :</u>

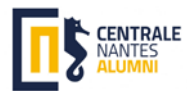

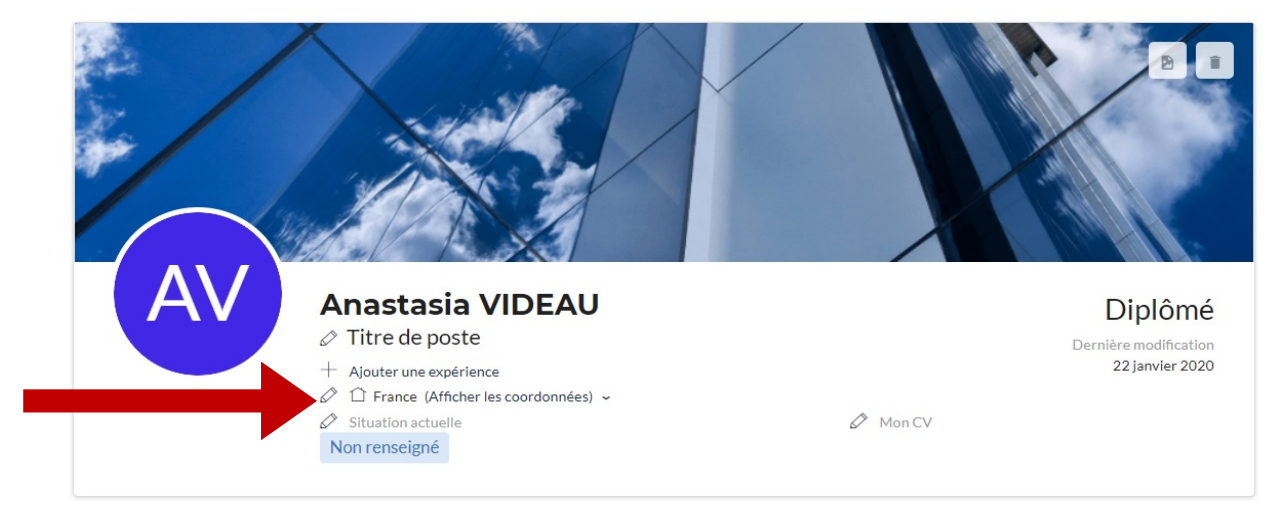

| Informations personnelles     | Informations personnelle                                 | S                                                |                                   |                                             |  |  |
|-------------------------------|----------------------------------------------------------|--------------------------------------------------|-----------------------------------|---------------------------------------------|--|--|
| <u> </u>                      | Prénom                                                   | Nom                                              |                                   | Nom d'usage ou marital                      |  |  |
| Informations complémentaires  | Anastasia                                                | VIDEAU                                           |                                   | VIDEAU                                      |  |  |
| Cestion des empils            | Civilité                                                 |                                                  | Situation matrimoniale            |                                             |  |  |
| Contrato cinano               | Mme 🔻                                                    |                                                  | Célibataire                       |                                             |  |  |
| Gestion de votre mot de passe | Adresse e-mail*                                          |                                                  | Adresse e-mail secondaire         |                                             |  |  |
|                               | avideau.ecn@gmail.com                                    |                                                  |                                   |                                             |  |  |
| Notifications                 | Date de naissance (jj/mm/aaaa)                           |                                                  | Titre honorifique et distinctions |                                             |  |  |
| ·                             | 10/01/1997                                               | (±                                               |                                   |                                             |  |  |
| ] Email à vie                 | Coordonnées principales                                  |                                                  |                                   |                                             |  |  |
| 🏷 Confidentialité du profil   | Pays                                                     | ~ -                                              |                                   |                                             |  |  |
|                               | Adresse - Ligne 1                                        |                                                  | Adresse - Ligne 2                 |                                             |  |  |
| Préférences réseau            | Numéro et libellé de la voie - Champ                     | Numéro et libellé de la voie - Champ obligatoire |                                   | Entrée, tour, bâtiment, immeuble, résidence |  |  |
| CO Statistiques               | + Ajouter Lieu dit, boîte postale, servic<br>Code postal | e particulier ou des détails<br>Ville            | supplémentaires                   | Cedex                                       |  |  |
|                               | Code postal - Champ obligatoire                          | Ville - Champ oblig                              | atoire                            | Cedex                                       |  |  |
| Lier des comptes externes     | Téléphone fixe                                           | Téléphone fixe                                   |                                   | Téléphone mobile                            |  |  |
|                               | +33 🔻 Téléphone fixe                                     |                                                  | +33 • Télépi                      | hone mobile                                 |  |  |
|                               | Coordonnées secondaires<br>Pays                          |                                                  |                                   |                                             |  |  |

#### Possibilité d'ajouter/configurer :

| -vos informations personnelles (email, adresse, téléphone, date de naissance)               |
|---------------------------------------------------------------------------------------------|
| -vos informations complementaires (surnom)                                                  |
| - la gestion de vos mails                                                                   |
| - la modification de votre mot de passe                                                     |
| - la gestion de vos notifications                                                           |
| - l'activation de l'email à vie                                                             |
| - la confidentialité du profil (partage des infos personnelles/liste de                     |
| contacts/expériences)                                                                       |
| - vos préférences réseau (participer à la vie du réseau, participer à un jury, parrainer un |
| étudiant)                                                                                   |
| - vos statistiques (infos sur votre premier emploi)                                         |
| - lier des comptes externes (Facebook, Twitter, Linkedin, Google)                           |
|                                                                                             |

## Concernant votre situation actuelle :

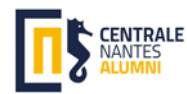

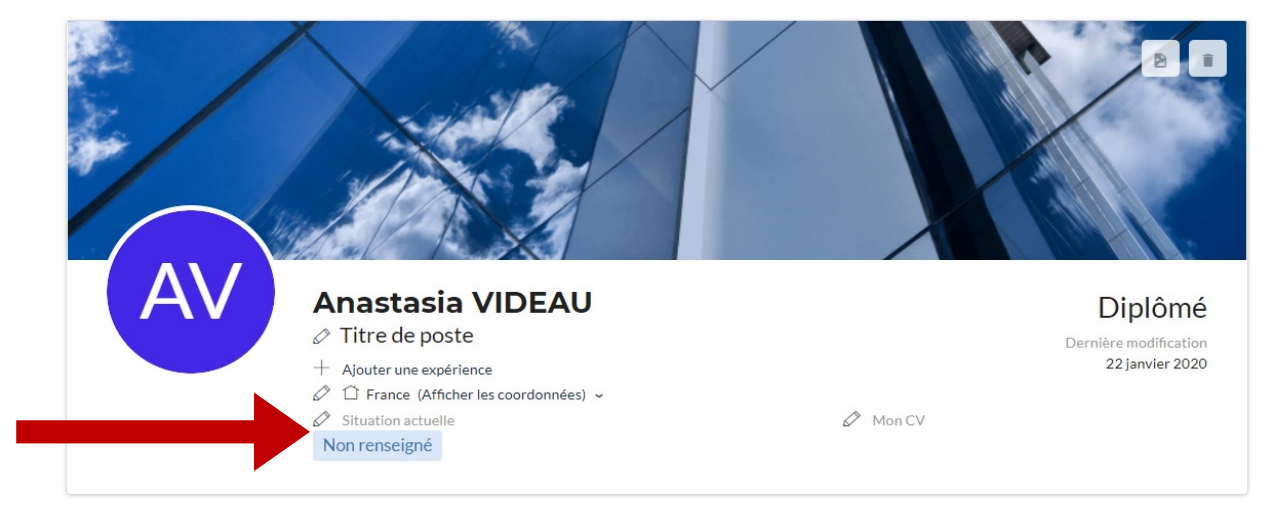

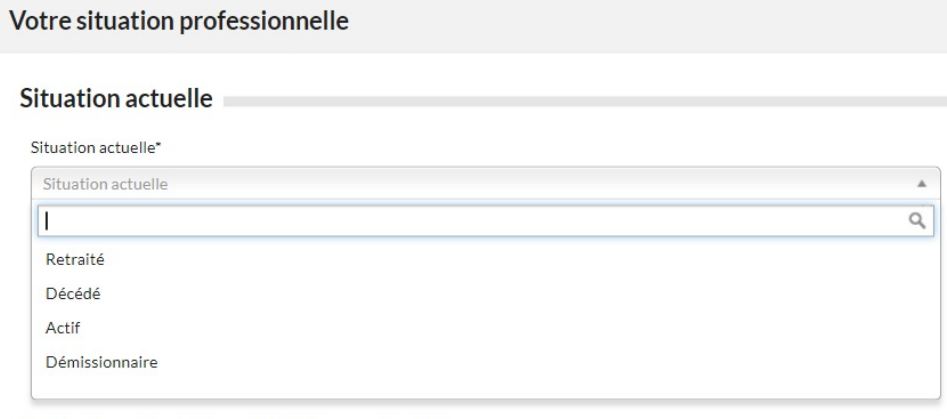

#### Souhait professionnel : Poste recherché

Statut

- En recherche active (vous apparaitrez dans la candidathèque)
- A l'écoute du marché (vous apparaitrez dans la candidathèque)
- N'envisage pas de changer de poste actuellement

### Possibilité d'ajouter :

- votre situation actuelle :

- retraité,
- décédé,
- actif ou
- démissionnaire (désinscription totale avec l'association)
- votre souhait professionnel :
  - En recherche active ce qui vous permet d'apparaitre dans
  - À l'écoute du marché 🌈 la candidathèque
  - N'envisage pas de chánger de poste pour le moment

Annuler Enregistrer

## En dessous votre bandeau :

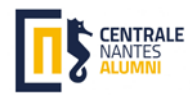

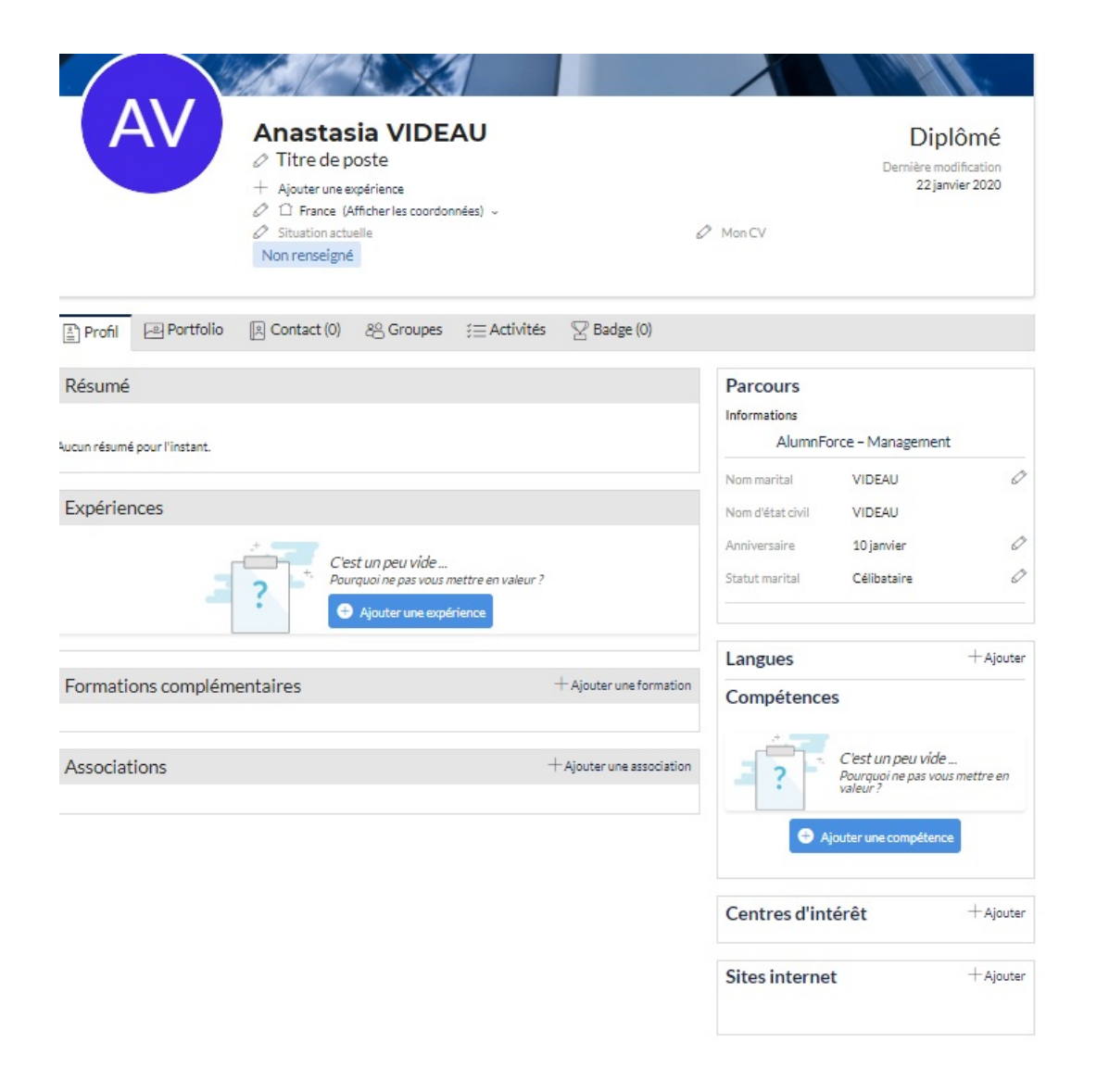

## Possibilité d'ajouter :

- vos différentes expériences professionnelles
- les formations complémentaires réalisées
- les associations dont vous faites partie
- les langues maitrisées
- vos compétences
- vos centres d'intérêts
- vos sites internet